# Téléchargement et installation de Balabolka

### LE TELECHARGEMENT :

Rendez-vous sur http://www.cross-plus-a.com/fr/balabolka.htm

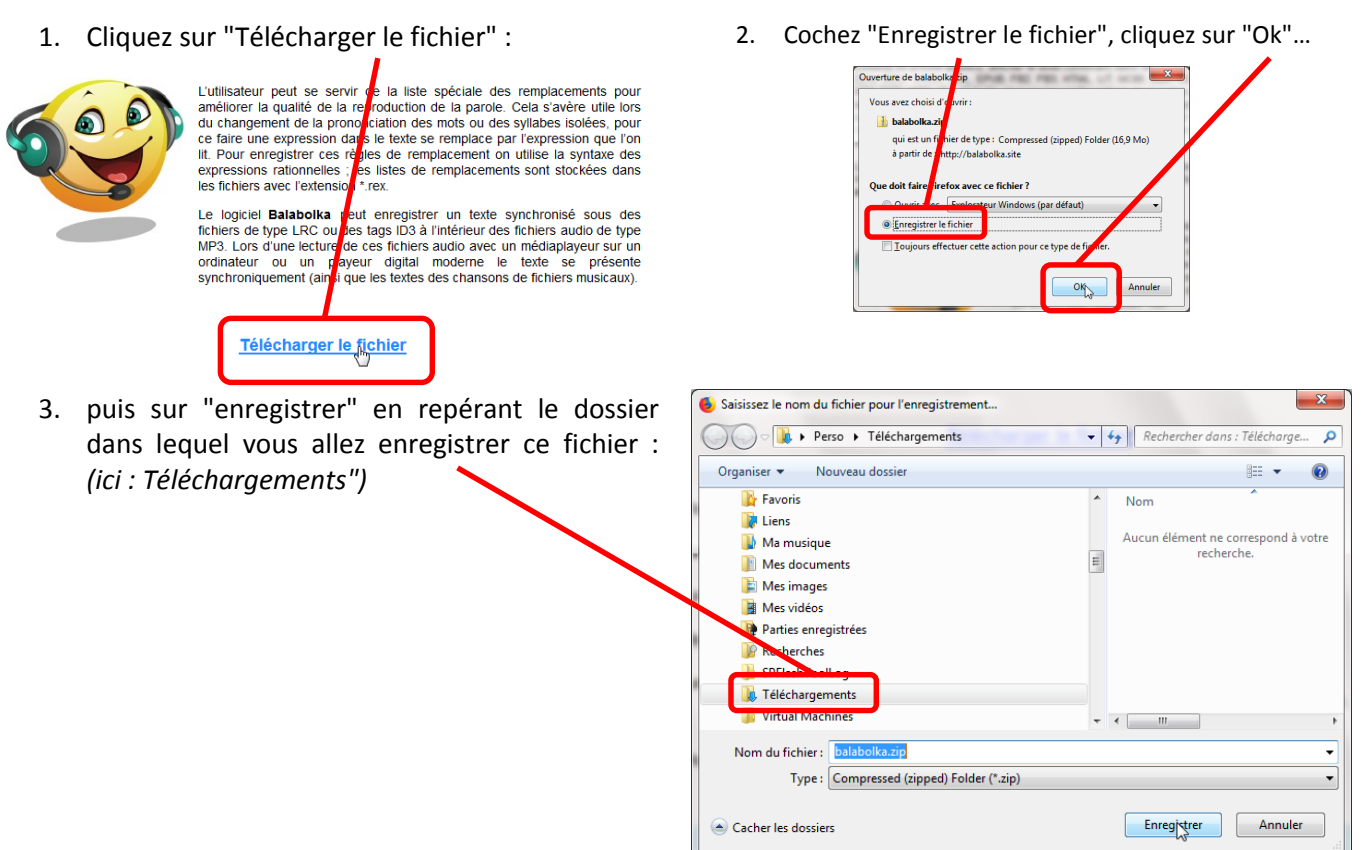

4. Pour télécharger la voix française, cliquez, en bas de page, sur "Français" :

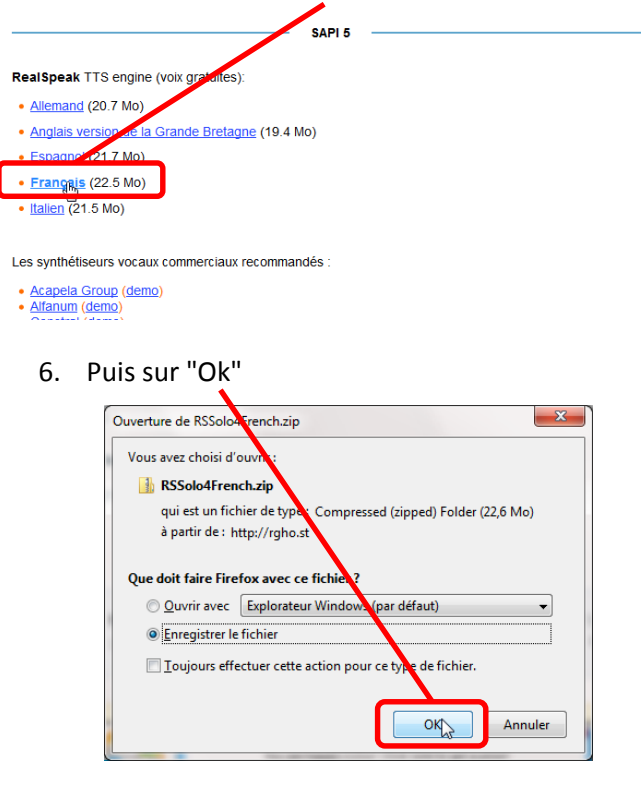

5. Puis sur "Download" :

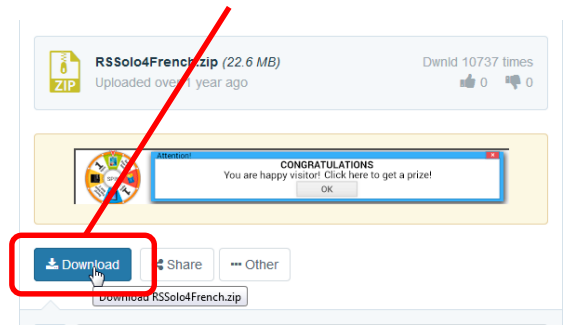

7. puis sur "enregistrer" en repérant le dossier dans lequel vous allez enregistrer ce fichier : *(ici : Téléchargements")* 

| Saisissez le nom du fichier pour l'enregistrement                                                                                                    |                   | ×                  |
|----------------------------------------------------------------------------------------------------|-------------------|--------------------|
| · · · · · · · · · · · · · · · · · · ·                                                                                                    | ✓ 4) Rechercher d | ans : Télécharge 🔎 |
| Organiser 🔻 Nouvea dossier                                                                                                    |                   | )= • <b>()</b>     |
| Favoris     Erns     Liens     Mes documpts     Mes documpts     Mes vide f:     Mes vide f:     Parties gregistrées     Rechargement     SPEnetTionLog | ▲ Nom             | p                  |
| alaooika.zip                                                                                                    |                   | ,                  |
| Nom du fichier: RSSolo4French.zip<br>Type : Compressed (zipped) Folder (*.zip)                                                                          |                   | •                  |
| Cacher les dossiers                                                                                                    | Enregistrer       | Annuler            |

# L'INSTALLATION :

Fermez le navigateur, et rendez-vous dans votre dossier de téléchargement.

1. Effectuez un clic droit sur le fichier balabolka.zip, puis cliquez sur "Extraire tout"

| halabolka zin  |                                            |   |
|----------------|--------------------------------------------|---|
| RSSolo4French. | Ouvrir<br>Ouvrie dans une nouvelle fenêtre | ſ |
| (              | Extraire tout                              | • |
|                | CRC SHA                                    | + |

2. Cliquez sur "Extraire" :

# Etraine les dossiers compressés Sélectionner une destination et extraire les fichiers Les fichiers seront extraits dans ce dossier : CAUSers/Perso/Downloads/bs/lbs/lbs/ Ø Afficher les dossiers extraits une fois l'opération terminée Etraine Annuler

3. Patientez jusqu' à l'ouverture du dossier Balabolka ainsi créé, puis double-cliquez sur "Setup.exe" :

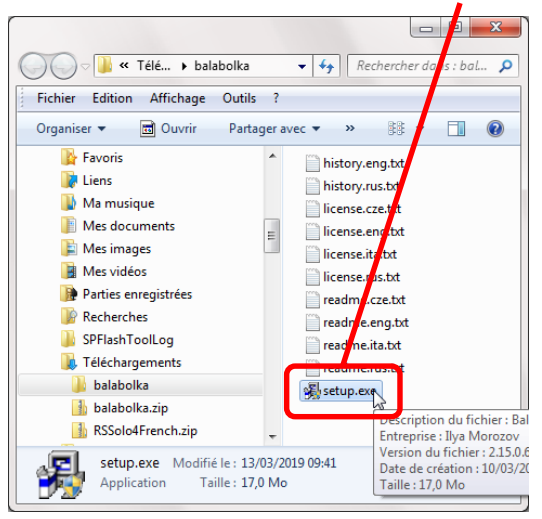

5. Vérifiez que "French" soit sélectionné et cliquez sur "Suivant"

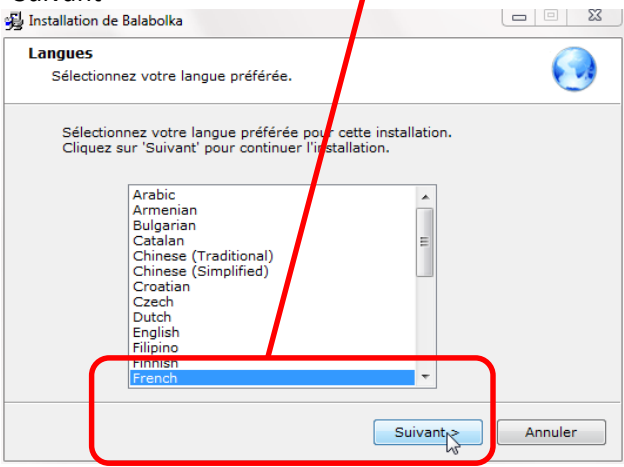

4. Si le message suivant apparaît, cliquez sur "Oui".

| I | Voulez-vous autorise<br>d'un éditeur inconsu<br>ordinateur ? | er le programme suivant proven<br>l à apporter des modifications à l |
|---|--------------------------------------------------------------|----------------------------------------------------------------------|
|   | Nom du programme :<br>Éditeur :<br>Origine du fichier :      | Setup.ore<br><b>Inconnu</b><br>Téléchargement Internet               |
| ~ | Afficher les détails                                         | Oui                                                                  |

6. cliquez sur "Suivant"

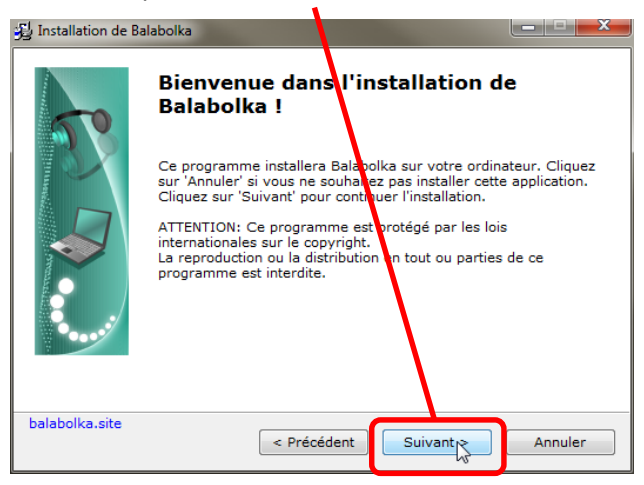

H. Vallin – ERUN – Circonscription de Charolles – Saône-et-Loire (71)

#### 7. là aussi !

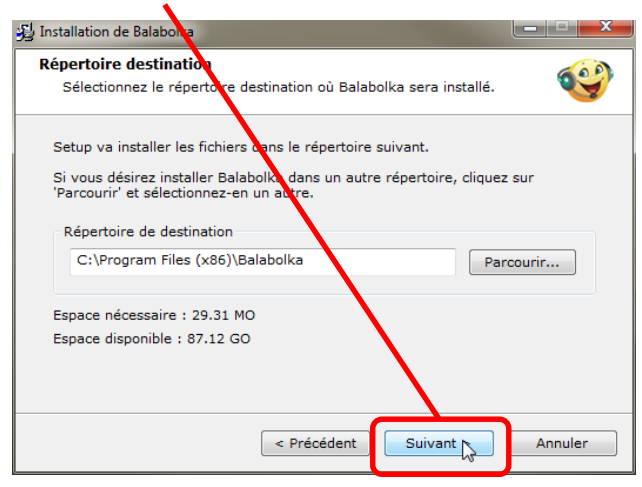

#### 8. pareil!

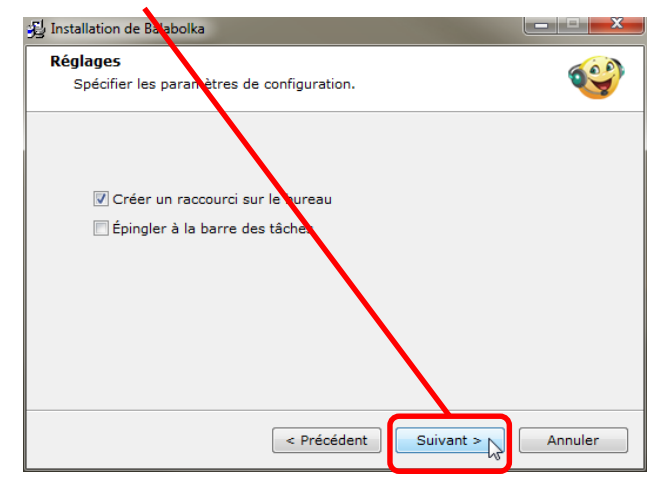

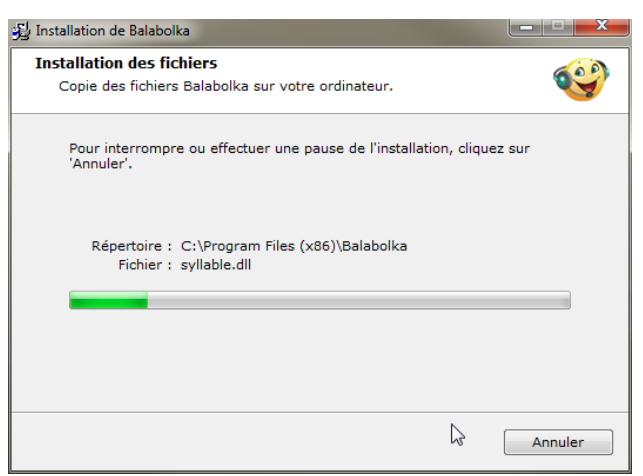

#### 10. Cliquez sur "Fin"

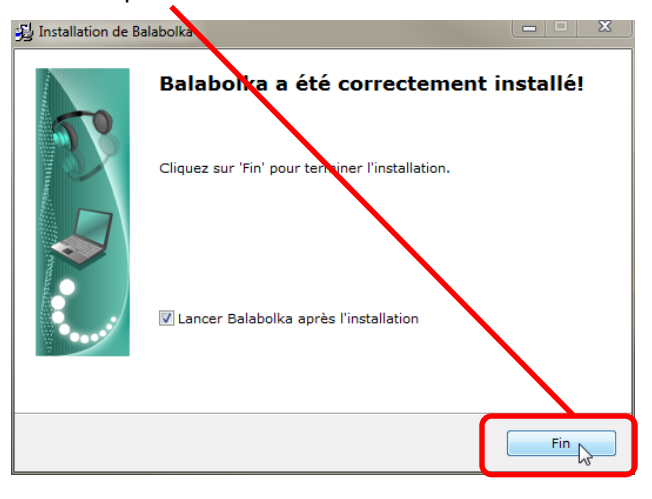

#### 11. C'est fait !

9. Laissez faire !

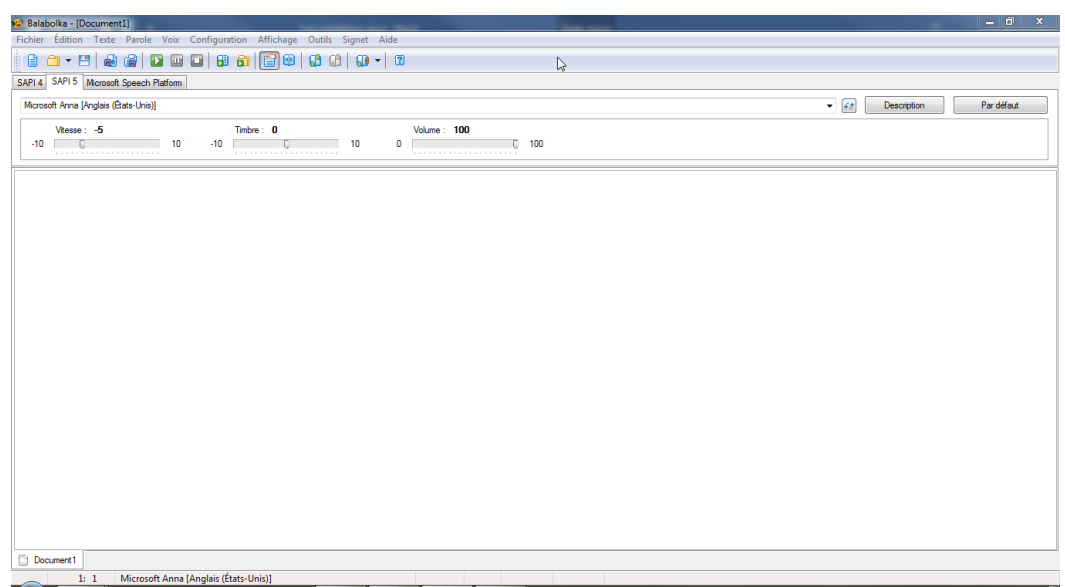

## L'INSTALLATION DE LA VOIX FRANÇAISE:

Fermez Balabolka, et rendez-vous dans votre dossier de téléchargement.

1. Effectuez un clic droit sur le fichier RSSolo4French.zip, puis cliquez sur "Extraire tout"

| balabolka.zip |                                            |   |
|---------------|--------------------------------------------|---|
|               | Ouvrir<br>Ouvrir dans une nouvelle fenêtre |   |
| (             | Extra tout                                 | • |
|               | CRC SHA                                    |   |

2. Cliquez sur "Extraire" :

# Extraire les dossiers compressés Sélectionner une destination et extraire les fichiers Les fichiers seront extraits dans ce dossier : CUISers\DevxolDownloads\RSSoldFrench Parcourir... Afficher les dossiers extraits une fois l'opération terminée Extraire Annuler

 Patientez jusqu' à l'ouverture du dossier RSSolo4French ainsi créé, puis double-cliquez sur "RSSolo4FrenchVirginie.exe" :

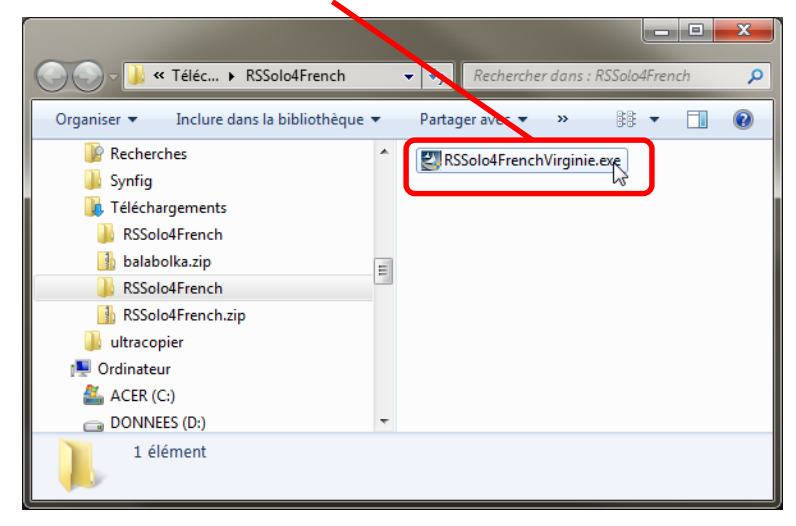

4. Si le message suivant apparaît, cliquez sur "Oui".

| 1   | Voulez-vous autorise<br>d'un éditeur inconsu<br>ordinateur ? | er le programme suivant p<br>l à apporter des modificat        | orovenan<br>ions à ce |
|-----|--------------------------------------------------------------|----------------------------------------------------------------|-----------------------|
|     | Nom du programme :<br>Éditeur :<br>Origine du fichier :      | RSSold-FrenchVirginie.exe<br>Inconnu<br>Téléchargemen Internet |                       |
| Ƴ 4 | Afficher les détails                                         | Oui                                                            | Non                   |
|     |                                                              | Changer guand ces notification                                 | s apparaisse          |

6. Cliquez sur "Suivant"

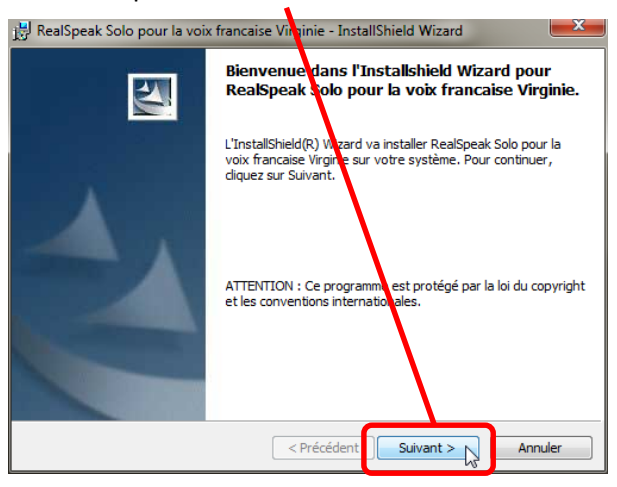

5. Laissez faire !

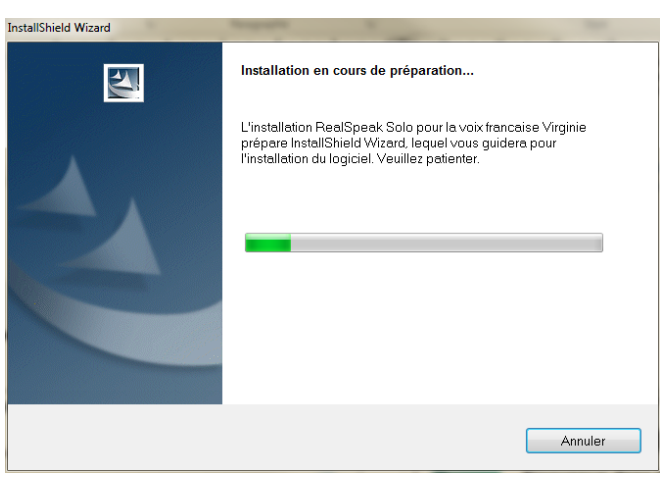

7. Cochez "J'accepte..." et cliquez sur "Suivant"

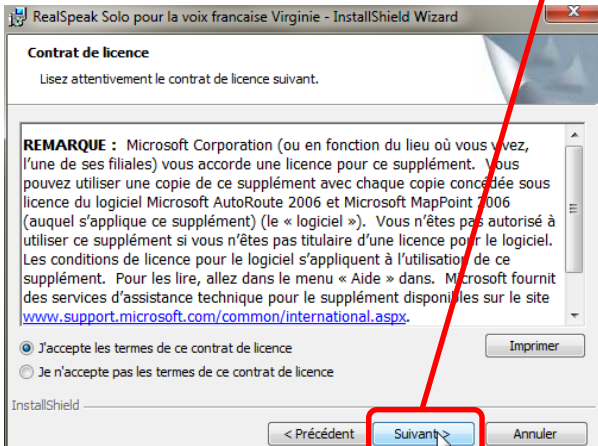

#### 9. Là aussi !

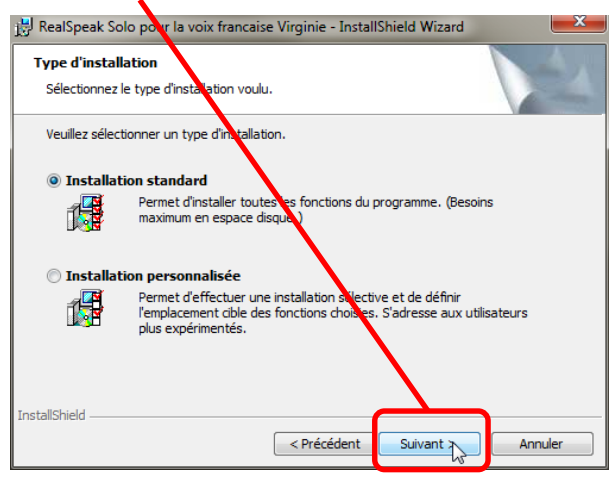

#### 8. Cliquez sur ... "Suivant" !

| 闄 RealSpeak Solo pour la voix francaise Virginit - | InstallShield Wizard |
|----------------------------------------------------|----------------------|
| Informations client                                | 4                    |
| Indiquez les informations demandées.               |                      |
| Nom <u>u</u> tilisateur:                           |                      |
| Perso                                              |                      |
| Organisation:                                      |                      |
| 1                                                  |                      |
|                                                    |                      |
| Installer ce programme pour:                       |                      |
| Tous les utilisateur du système                    |                      |
| C L'utilisateur en cours uniquement (P             | erso)                |
| InstallChield                                      |                      |
| <pre>Précéi</pre>                                  | dent Suivant Annuler |

### 10. Cliquez sur "Installer"

| 🔡 RealSpeak Solo pour la voix francaise Virginie - InstallShield Wizard                                                                                           |
|----------------------------------------------------------------------------------------------------|
| L'installation du programme peut commencer<br>Toutes les informations nécessaires à l'instalation sont réunies.                                                   |
| Cliquez sur Installer pour commencer l'installation.                                                                                                    |
| Pour vérifier les paramètres d'installation ou les modifier, cliquez sur Précédent. Pour quitter<br>l'assistant sans installer le programme, cliquez sur annuler. |
|                                                                                                    |
| InstallShield <précédent annuler="" annuler<="" installer="" th=""></précédent>                                                                                   |

#### 12. Cliquez sur terminer

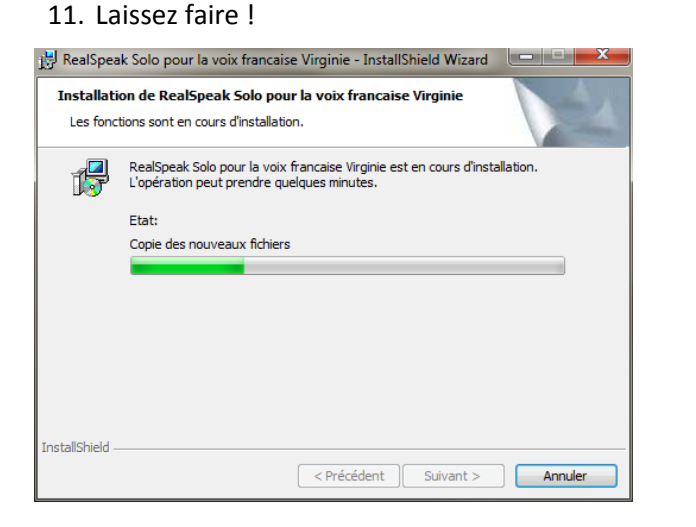

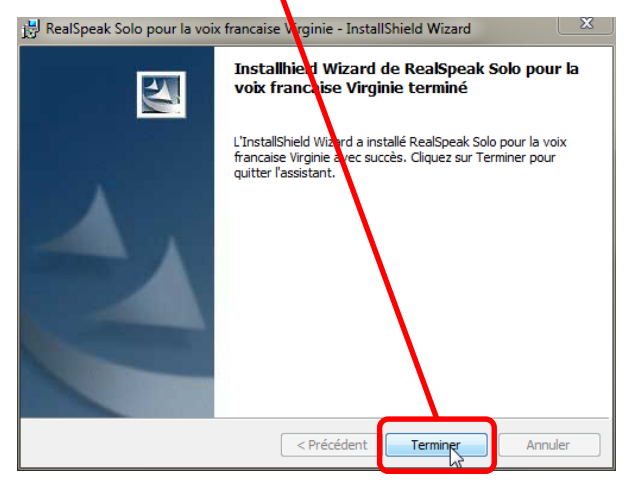

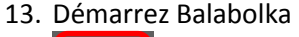

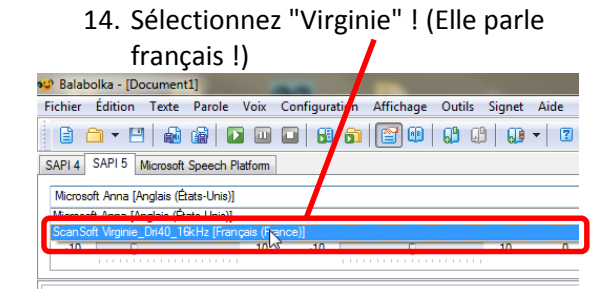

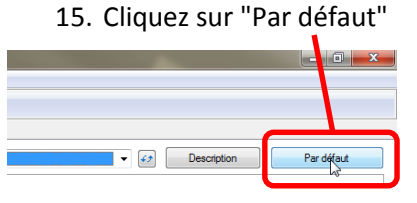

pour que le français soit sélectionné par défaut !

écédent Suivant Annuler